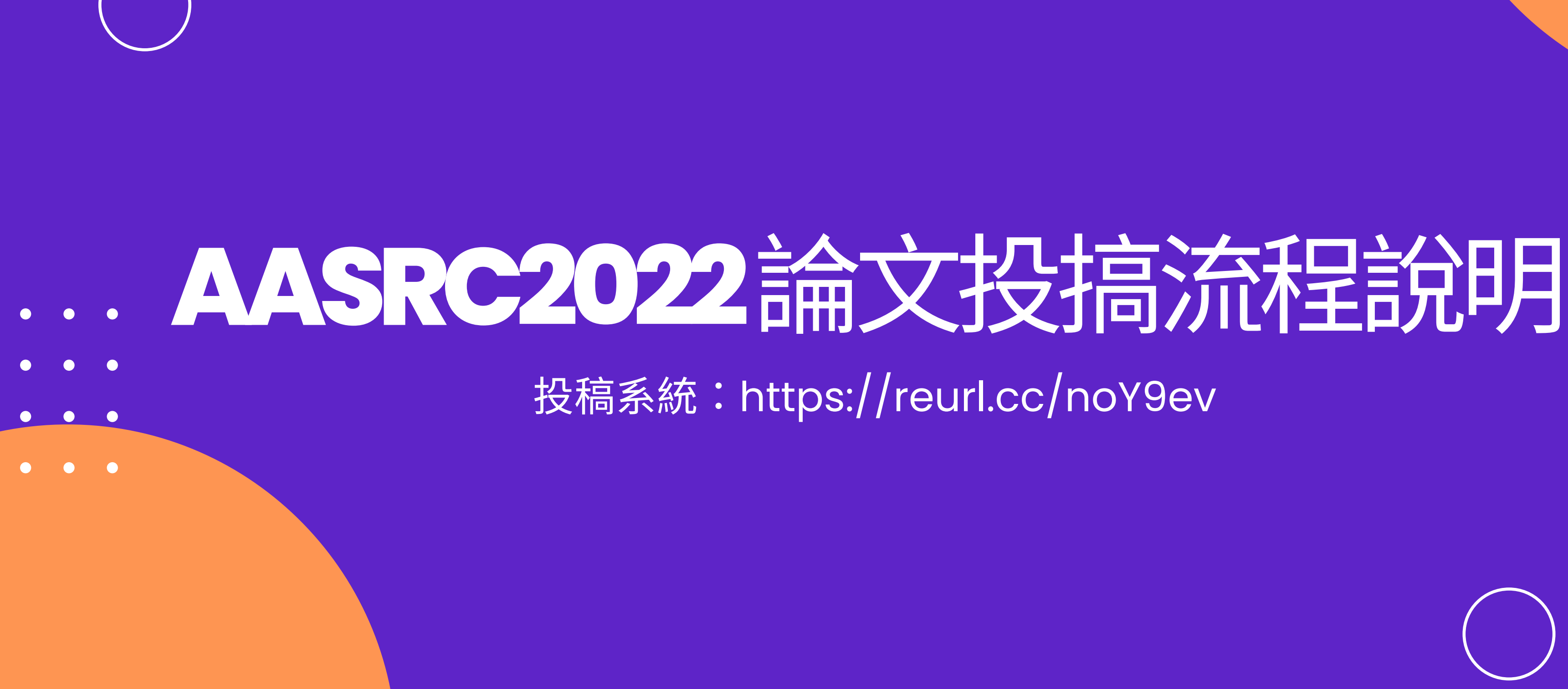

## Step1.註册

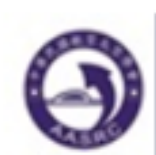

### 中華民國航空太空學會 AASRC

You did not login yet or session expired. Please login to continue.

To submit a paper, please log in. If you do not have an account with this conference's submission system, please Register to the submission system to create an account.

If you forget your password, please key in your email address and leave the password slot blank, and click [enter]. The system will email the password to you.

|                                | Login |             |          |
|--------------------------------|-------|-------------|----------|
| Account Name:<br>email address |       |             |          |
| Password:                      |       |             |          |
| leave blank if unknown         | Enter | or Register | <b> </b> |
|                                |       |             | -        |

For web related questions please contact Administrator

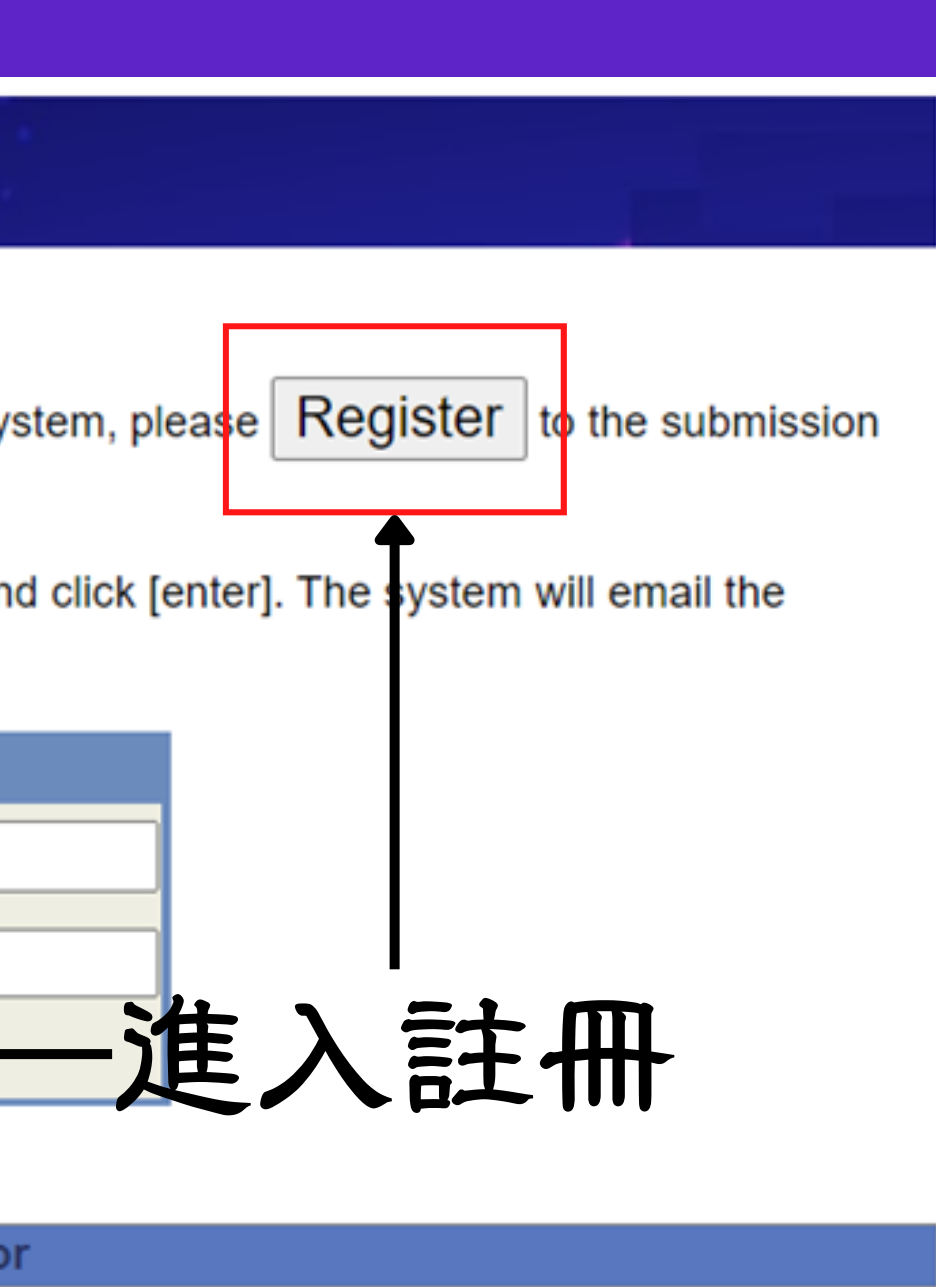

### 進入註册表單並確實填寫 \* 所有標有星號之部分均為註冊必填!!!

| Θ     | 中華民國航空大                | 太空學會 AASRC                                                     |  |  |
|-------|------------------------|----------------------------------------------------------------|--|--|
| Membe | r Registration Sheet   |                                                                |  |  |
|       | *E-Mail :              | *E-Mail: xxx@yyy.edu                                           |  |  |
|       | *Repeat E-Mail :       | xxx@yyy.edu                                                    |  |  |
|       | *Salutation :          | ● Mr. ○ Ms. ○ Mrs. ○ Prof. ○ Dr.                               |  |  |
|       | *Name :                | X , y Z   Last (Family) Name First (Personal) Name Middle Name |  |  |
|       | Chinese Name :         |                                                                |  |  |
|       | Job Title :            |                                                                |  |  |
|       | *Organization :        | xxx org                                                        |  |  |
|       | Department :           |                                                                |  |  |
|       | Mailing Address :      |                                                                |  |  |
|       | City :                 |                                                                |  |  |
|       | State/Province :       |                                                                |  |  |
|       | Zip/Postal Code :      |                                                                |  |  |
|       | *Country/Region :      | TAIWAN ~                                                       |  |  |
|       | Telephone :            | + Country Code Area Code Phone No. Extension No.               |  |  |
|       | Facsimile :            | + Country Code Area Code Phone No. Extension No.               |  |  |
|       | Research Interests :   | aerospace                                                      |  |  |
|       | * All fields marked wi | th a star are required for registration.                       |  |  |

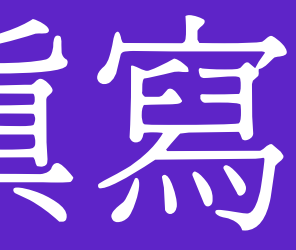

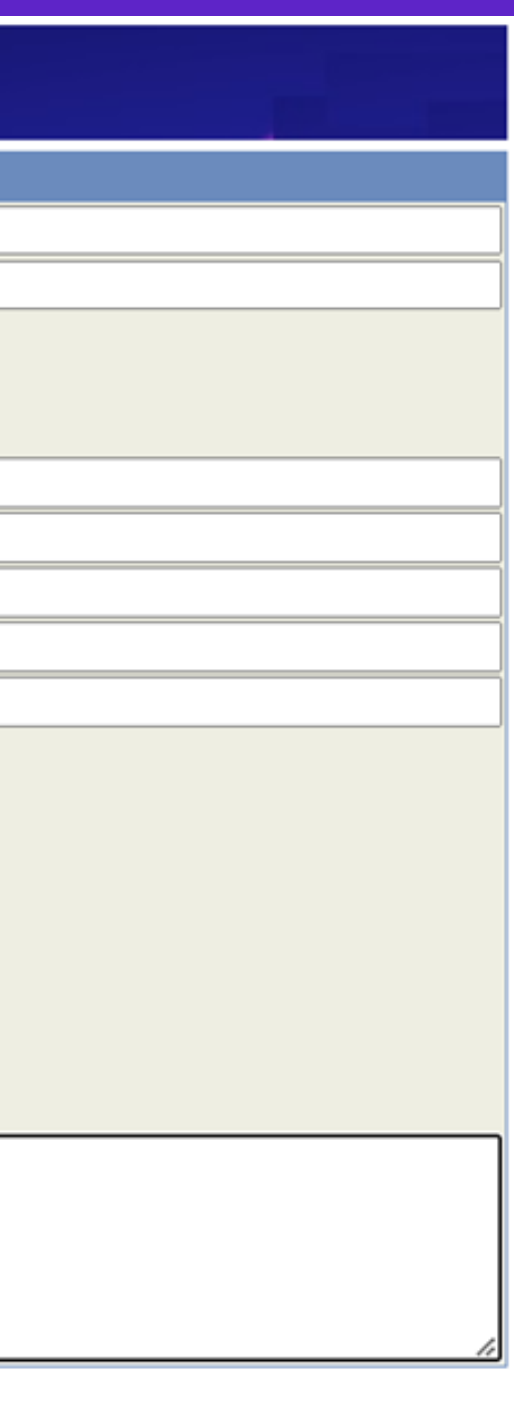

## 填寫完畢後同意聲明且提交

Privacy Note For Users of ISAS Conference Management System

### Privacy Note For Users of ISAS Conference Management System

Name of Organization:

Institute of Information Science, Academia Sinica

### Personal Information Collected:

We will collect your name, phone number at work, affiliation, and e-mail address when you register for an account in the system.

### How we use your personal information:

We will use your e-mail address to notify you of the review process of submission, as well as the status of the submission. We will use your information during the whole procedure of review and add your information to our reviewers' pool. The one who handle your submission will

| I fully understand | these state | ments and are w | illin |
|--------------------|-------------|-----------------|-------|
|                    | Submit      | Reset           |       |

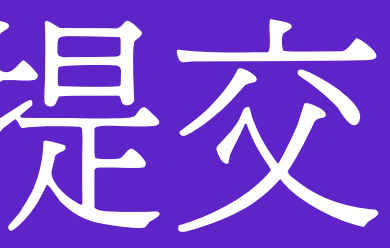

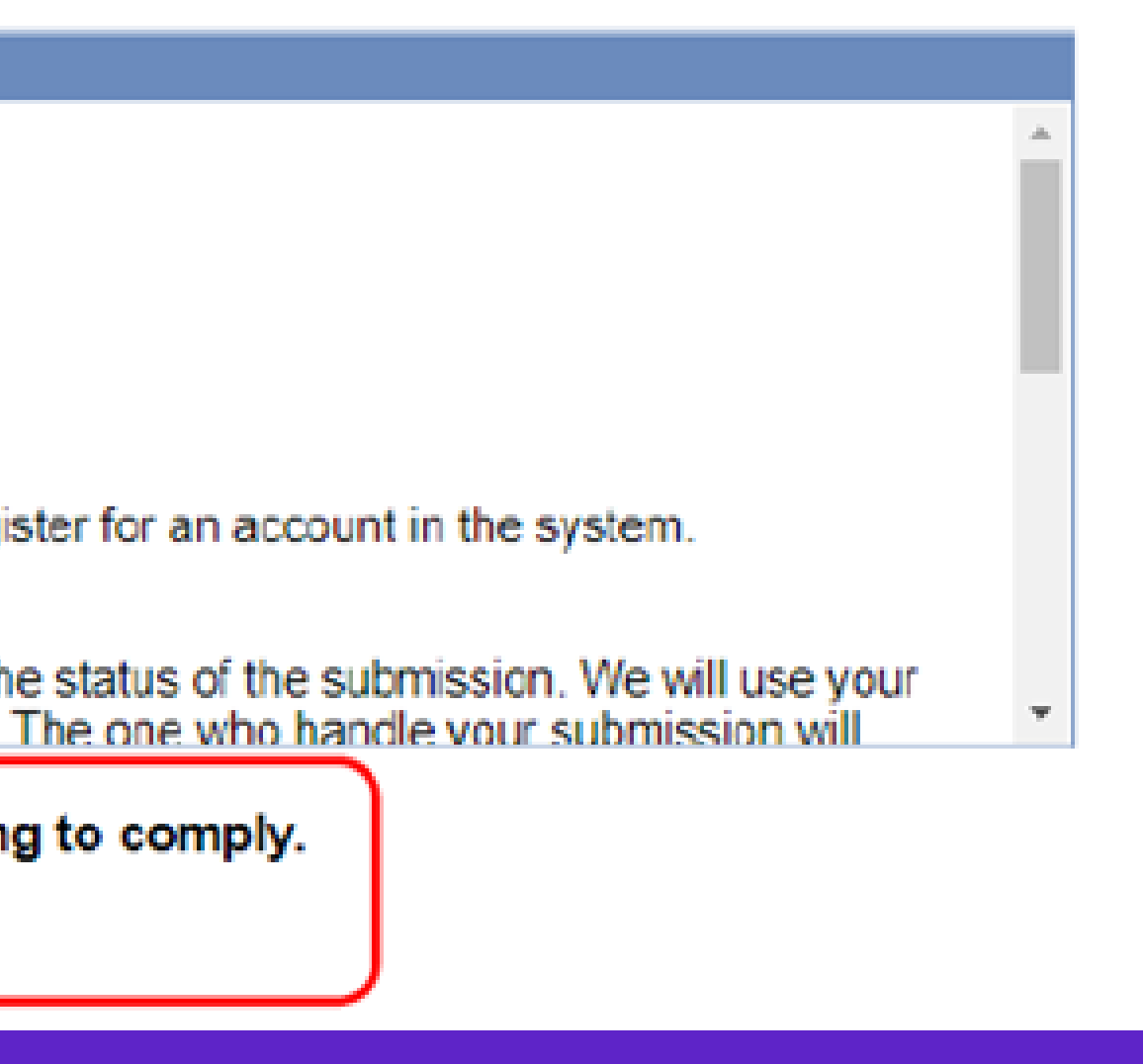

## 提交後,將寄一封密碼至註册信箱

### Message

### User Account Created. We already send a confirmation email to you.

Click here to sign in

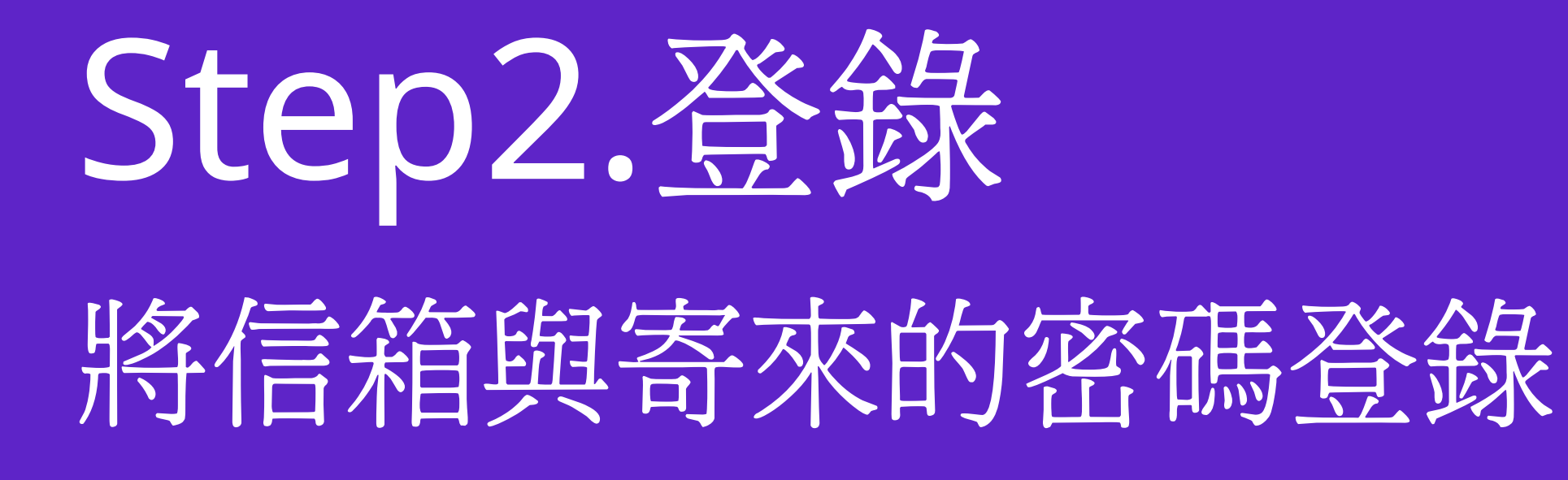

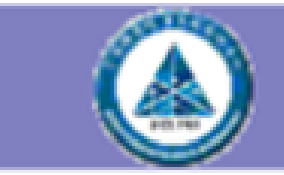

**ISAS Conference Management System** 

Welcome, Mr. Von Karman

Submission Status

Personal Profile (click to modify your profile or change password)

Conferences that are still active

Personal Profile | Change Password | Logout |

# 如需更改密碼/個人資料點選 [Personal Profile] 内更

| 💧 isas c                | Conference Management System                                       |          |
|-------------------------|--------------------------------------------------------------------|----------|
| Welcome, Mr. Von Karman |                                                                    | Personal |
|                         |                                                                    |          |
| Submission Status       | Personal Profile (click to modify your profile or change password) |          |
|                         |                                                                    |          |
| Author's Information    |                                                                    |          |
| Primary E-Mail :        | xxx@yyy.edu                                                        |          |
| Secondary E-Mail :      |                                                                    |          |
| Other E-Mail :          |                                                                    |          |
| Salutation :            |                                                                    |          |
| Name :                  | Von Karman, Theodore                                               |          |
| Job Title :             |                                                                    |          |
| Organization :          | Beaver College, Faculty of the Dams                                |          |
| Department :            | <b>3 . . .</b>                                                     |          |
| Mailing Address :       |                                                                    |          |
| City :                  |                                                                    |          |
| State/Province :        |                                                                    |          |
| Zip/Postal Code :       |                                                                    |          |
| Country/Region :        | TAIWAN                                                             |          |
| Telephone :             |                                                                    |          |
| Facsimile :             |                                                                    |          |
| Research Interests :    |                                                                    |          |
|                         |                                                                    |          |
|                         | Modify Password Change                                             |          |

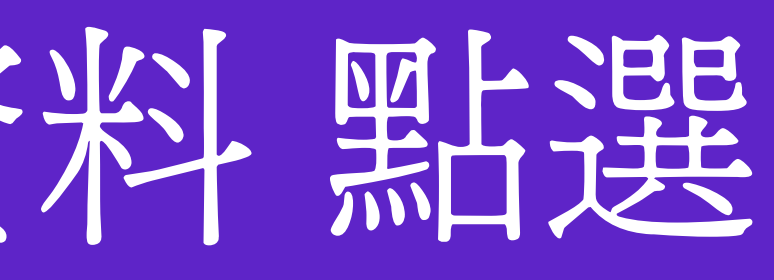

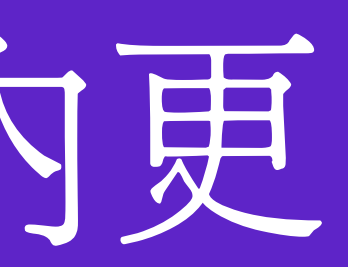

Profile | Change Password | Logout

### Step3.投稿 點選【Conferences that are still active】

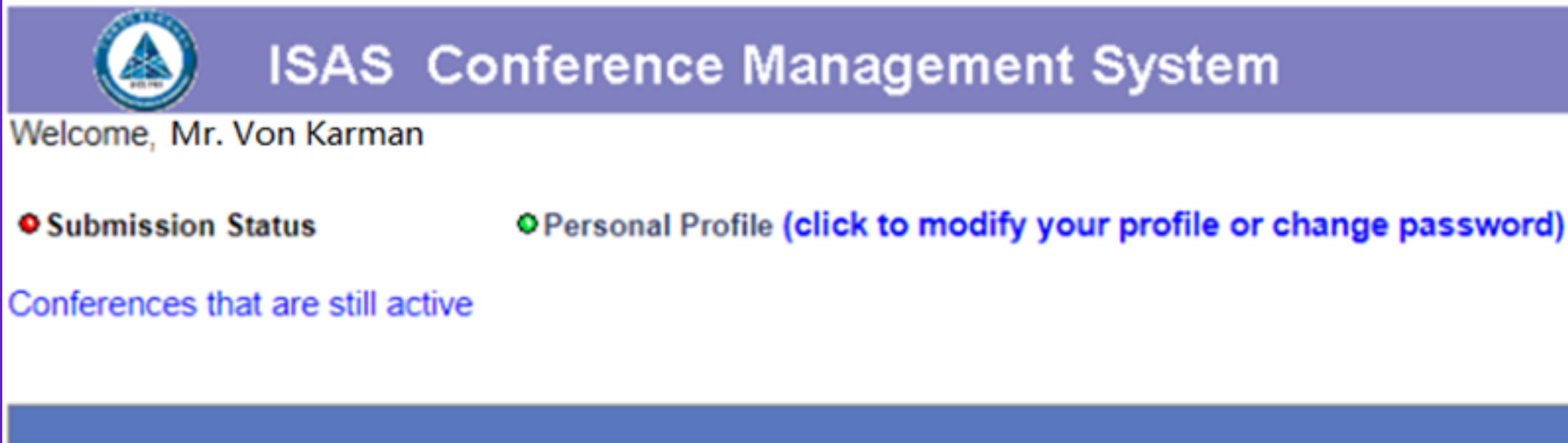

Personal Profile | Change Password | Logout

## 會議選聞

### 《2022 AASRC Conference》且點選【Submit Paper】進行投稿

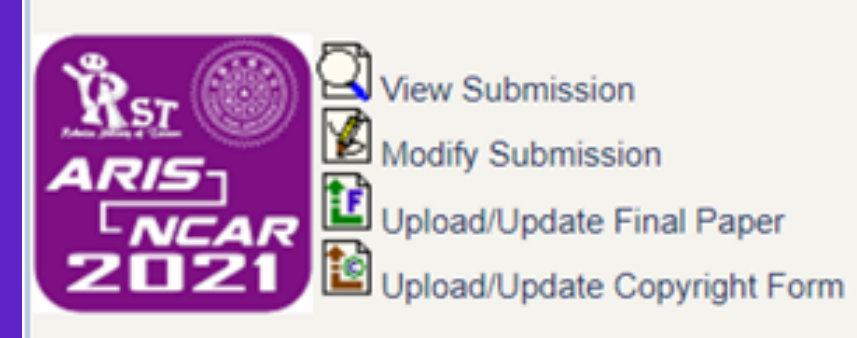

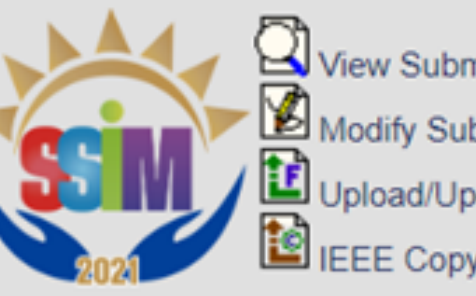

View Submission Modify Submission Upload/Update Final Paper IEEE Copyright Submission

### \*\*Click conference name to submit paper.

### Conferences or special session that you have submitted papers to

| Conference Home | Short Name               | Name          |
|-----------------|--------------------------|---------------|
|                 | 2022 AASRC<br>Conference | 2022航太學會學術研討會 |

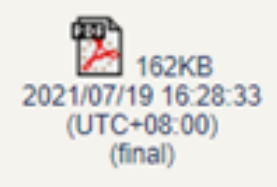

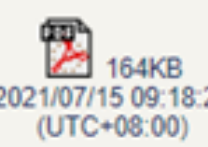

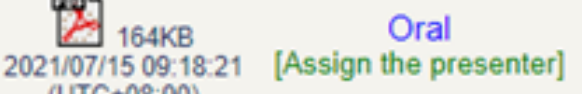

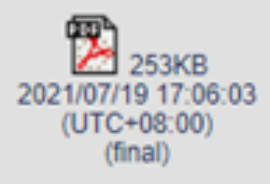

eCopyright

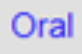

Click the button to submit paper Deadline

2022/09/12 (UTC+08:00)

Submit Paper

## 請確實填妥投稿內容並附上論文檔案 檔案名稱【11-1 投稿者姓名\_論文題目.pdf】

it a Paper to 2022 AASRC Con Empell of all 作者及信箱如有兩位 \* First Author Second Author 請自行填寫 Author 4 : Author 5 Author 6 Author 7 Author 8 Author 9 Author 10 \*Category : Please Select \*Title \*Keyword \*Abstract : 初稿檔名:投稿者姓名 論文題目.pdf \*Paper File : Choose File No file chosen 定稿檔名:論文編號+投稿者姓名 論文題目.pdf · Please upload your file. (pdf) · The upload file should not exceed 20 MB in size. 如欲參加最佳論文競賽必須勾選參加, Competition : Best Paper Award 上方信箱欄位必須填寫指導教授資訊 \*Presentation Type : 🔽 Oral Poster 選擇口試 OR 張貼海報 Reset Submit Cancel

| be any ONE author? |   |
|--------------------|---|
| 0                  |   |
| 0                  |   |
| 0                  |   |
| 0                  |   |
| 0                  |   |
| 0                  |   |
| 0                  |   |
| 0                  |   |
| 0                  |   |
| 0                  |   |
| ~                  |   |
|                    |   |
| 1                  |   |
|                    | ĺ |
|                    |   |
|                    |   |
|                    |   |
| li                 |   |
|                    |   |
|                    |   |
|                    |   |
|                    |   |
|                    |   |
|                    |   |
|                    |   |
|                    |   |
|                    | 1 |

## Step4.確認投稿內容與資料 完成投稿後將出現以下畫面,確認後按下 (Return)

Registering Paper of 2022 AASRC Conference

Paper ID : 1001

Title : Harry Potter and the test of the aeronautical society conference submission system

Author(s): Theodore Von Karman, Tsien Hsue Shen

Category:01.空氣動力學

Keyword : Harry Potter, test

Abstract : Test

Manuscript : 10 50KB, 2022/08/14 14:45:19 (UTC+08:00)

Competition : Best Paper Award

\*Presentation Type : Oral

Status :

Reviewer(s) :

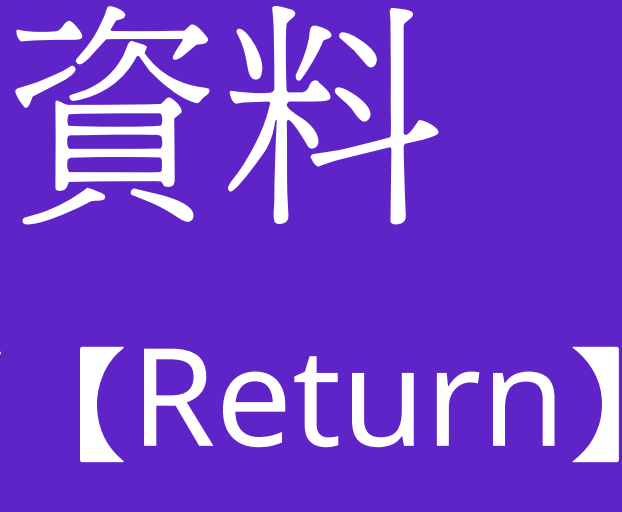

## 《回到個人主頁,爾後可更改及查詢》

|                                                 | Person<br>Informa                                                                                             | nal Working Area<br>tion for Reviewers                                  |                        |
|-------------------------------------------------|----------------------------------------------------------------------------------------------------|-------------------------------------------------------------------------|------------------------|
| Welcome,                                        |                                                                                                    |                                                                         |                        |
| • Submission                                    | Status OPersonal P                                                                                            | Profile (click to modify your profile                                   | or change pas          |
| 1.Confi<br>2.The c<br>3.All oth<br>Submission S | mation of submission will be se<br>orresponding author can modify<br>her authors can only have read<br>status | ent to all authors.<br>//upload/withdraw the submission.<br>permission. |                        |
| Conference                                      | Click on the icons in each entry to<br>manipulate this submission                                             | Paper                                                                   | Author(s)              |
| BLARZAD                                         | View Submission                                                                                               | #1001 Harry Potter and the test of the                                  | Theodore Vor<br>Karman |

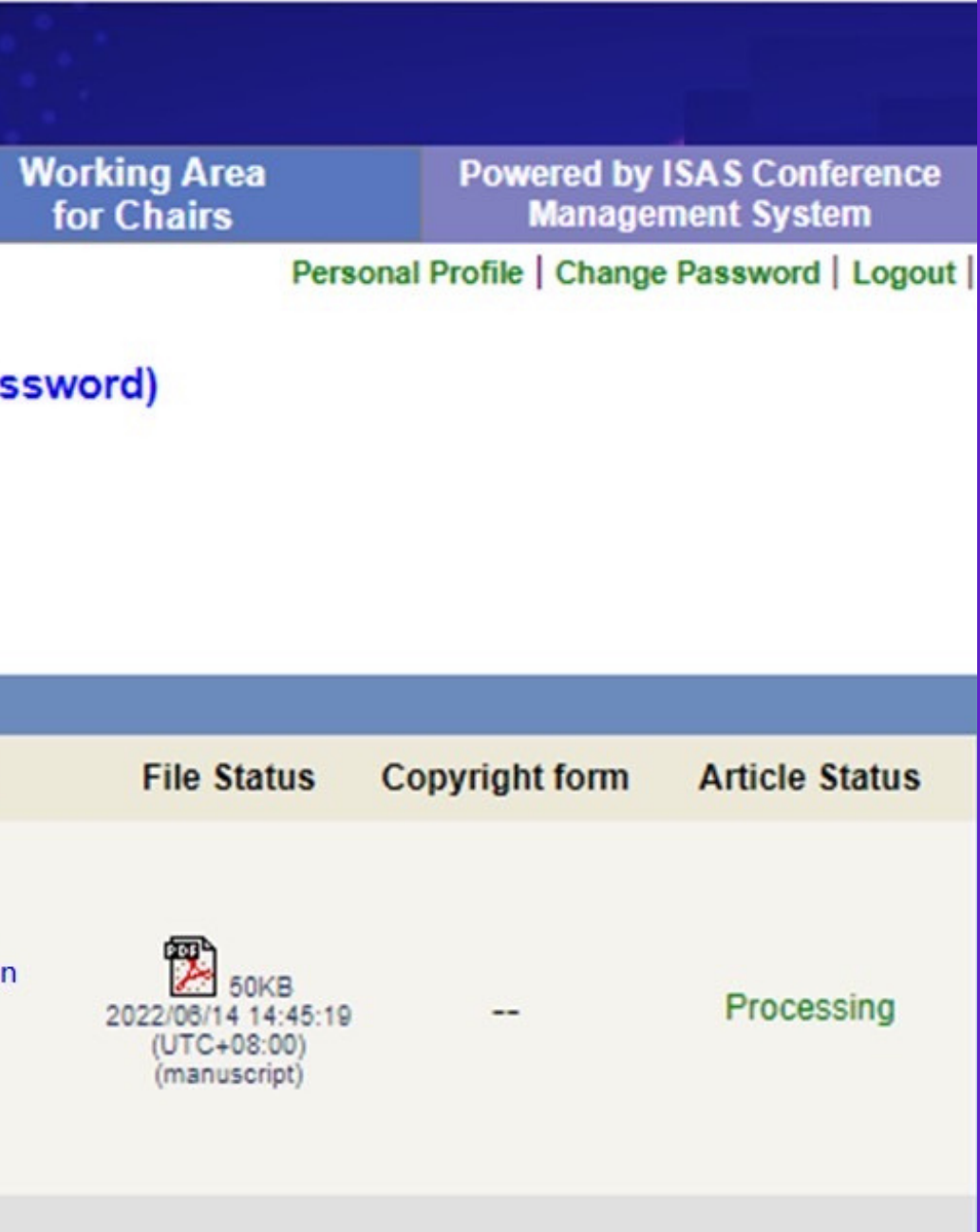